www.bea.gov

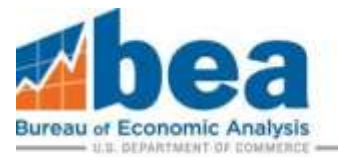

# 2024 BE-10 eFile Navigation Tips

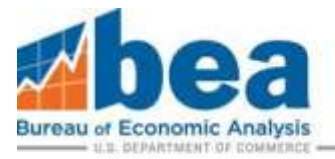

# Table of Contents

| Navigation Tips                                          | 2      |
|----------------------------------------------------------|--------|
| Requesting an Extension                                  | 4      |
| File a Claim for Not Filing                              | л<br>Л |
|                                                          | 4      |
| A. File a Claim for Not Filing for the Whole Company     | 4      |
| B. File a Claim for Not Filing for Individual Affiliates | 6      |
| Download and Submit Forms                                | 8      |
| Adding and Deleting New Affiliates                       | 10     |
| Secure Messages                                          | 12     |

BEA is in the process of upgrading our eFile system and has begun transitioning some forms to web-based versions. More information is provided on the web-based BE-10 forms within this <u>eFile FAQ</u>.

# Navigation Tips

To return to your User Account Homepage, click the "Back to Survey Selection" button.

Survey Filing Logout Back to Survey Selection Import Data

To select a different filing period for the survey, click "Back to Period Selection".

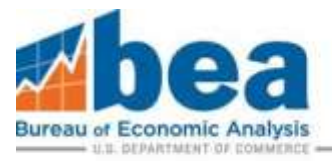

| ŀ | Account Tools            |
|---|--------------------------|
|   | Logout                   |
|   | Back to Period Selection |
|   | Back to Survey Selection |

To change the email or phone number associated with eFile user account, select "Update User Info" from the User Account Homepage.

| User Info            |   |
|----------------------|---|
| Name:                |   |
| Phone:               |   |
| Update User Info     | 1 |
| Change Your Password |   |
| Log Out              | Ĩ |

To change the password for your eFile User Account, select "Change Your Password" from the User Account Homepage.

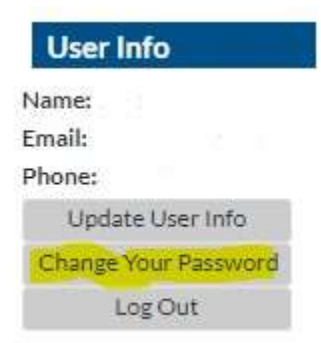

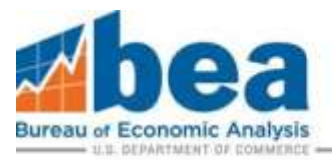

# **Requesting an Extension**

From the User Account Homepage select the company to file for and then select the appropriate filing period. From there scroll down and click "Request Extension" (as shown below).

| Form Tools                                                                                                    |                                                                                                    |
|----------------------------------------------------------------------------------------------------|----------------------------------------------------------------------------------------------------|
| Update Submission Status                                                                                                    |                                                                                                    |
| Submit All Saved Documents                                                                                                    |                                                                                                    |
| Import Data                                                                                                    |                                                                                                    |
| Look up Industry Codes                                                                                                    |                                                                                                    |
| IMPORTANTII                                                                                                    |                                                                                                    |
| IMPORTANTIII<br>If you are using the Google Chrome browser, our<br>proceeding.                                                                               | PDF forms may not work correctly. See our page on how to use the eFile system with Google Chrome before. |
| If you are using the Google Chrome browser, our<br>proceeding.                                                                                               | PDF forms may not work correctly. See our page on how to use the eFile system with Google Chrome before. |
| IMPORTANTI!!<br>If you are using the Google Chrome browser, our<br>proceeding.<br>tension Request:<br>If you need more time to file, you can request an exte | PDF forms may not work correctly. See our page on how to use the eFile system with Google Chrome before. |

## File a Claim for Not Filing

If your company received a notification from BEA to file the BE-10 survey and all or part of the company do not meet the survey requirements, you can let us know by submitting a Claim for Not Filing.

#### A. File a Claim for Not Filing for the Whole Company

From the User Account Homepage select the company to file for and then select the appropriate filing period. Below the extension request you will see a box labeled "Forms". Under "BE-10/11A" in the "Form" column click the "File Exemption Claim" button.

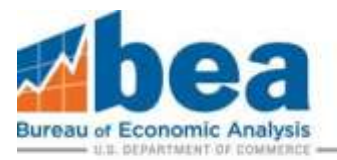

|                              |                              |                        | Forms                                 |                       |                      |                                                          |
|------------------------------|------------------------------|------------------------|---------------------------------------|-----------------------|----------------------|----------------------------------------------------------|
| Foreign ID                   | Company Name                 | Country                | Form                                  | Filing Status         | Submission<br>Status | Download                                                 |
| 0000                         | Company                      |                        | BE-10/11A<br>File Exemption Claim     | Required              |                      | This form has not<br>yet been<br>downloaded.<br>Download |
| 9999                         | Company                      |                        | 86-10/110                             | Required              |                      | This form has not<br>yet been<br>downloaded.<br>Download |
|                              | If you need an extra page to | enter data select I    | the form from the following list and  | click submit. The new | BE-10D               | Overflow •                                               |
|                              | page will appear as a new fo | um in a list below. (  | Click the download button to enter    | deta.                 | Add Over             | rflow                                                    |
| New<br>Delete This Alfillate | Affiliate                    |                        | BE-108/118-LF<br>File Exemption Claim | Required              |                      | This form has not<br>yet been<br>downloaded.<br>Download |
|                              | If you need an extra page to | enter data, priect     | the form from the following list and  | click submit. The new | Supplem              | entA +                                                   |
|                              | page will appear as a new fo | orm in a list below, 0 | Click the download button to enter-   | data.                 | Add Over             | flow                                                     |

Review exemption requirements before selecting "File Exemption".

#### eFile

**BE-10** Exemption

If this estity meets the criteria below, click "FDe Exemption" below. Otherwise, click "Cancel" to go back.

A. This U.S. person did not own or control, directly and/or indirectly, 10 percent or more of the voting securities of an incorporated foreign business enterprise, or an equivalent interest in an unincorporated foreign business enterprise (including a branch or real estate held for other than personal use) at the end of its 2024 fiscal year.

8. This U.S. person did own or control, directly, 10 percent or more of the voting securities of an incorporated foreign business enterprise, or an equivalent interest in an unincorporated foreign business enterprise. Including a branch to real estate held for other than personal usa) at the end of the 2024 fiscal year, but.

The owners are citizens of a foreign country who (a) are residing in the U.S. as a result of official employment by a foreign government (including the immediate family of such persons), or (b) have been and expect to be residing in the U.S. for less than one vear OR.

Is fully consolidated in the BE-10 report of another U.S. person OR...

Other. You will be adved to specify and include reference to section of regulations or instructions on which the claim is based.

NOTE: If you were NOT contacted by BEA about reporting in this survey, and you do NOT meet BE-10 filing requirements, you are not required to file a BE-10 survey, DD NOT cick on the "File Exemption" button. File Exemption Cancel

After you click "File Exemption" it takes you back to company page, where you can access the claim for Not Filing by clicking on the "File Exemption" button in the "Forms" box for the affiliate as shown below.

|               |                                                                                                  |                         | Form                                                       |                         |                      |                                                           |
|---------------|--------------------------------------------------------------------------------------------------|-------------------------|------------------------------------------------------------|-------------------------|----------------------|-----------------------------------------------------------|
| Foreign<br>ID | Company Name                                                                                     | Country                 | Form                                                       | Filing Status           | Submission<br>Statue | Download                                                  |
| 0000          |                                                                                                  |                         | U.S. Exemption<br>Remove Exemption Claim                   | Required                |                      | This form has not yet been<br>accessed.<br>File Exemption |
| 0002          |                                                                                                  | Canada                  | BE-10C/11Cmin<br>File Exemption Claim                      | Required                |                      | This lionn has nut yet been<br>downtueded.<br>Download    |
|               | If you need an extra page to enter clata, select the form from the full<br>button to enter data. | towing list and click a | ubmit. The new page will appear as a new form in a list be | low. Click the download | Supplement /         | Add Overflow                                              |

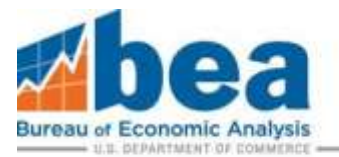

After completing the contact and certification information you will need to select basis for exemption, and then select "Submit" and click "Save/Submit Data" button.

| C But of the the 2023 BE-11, Annual<br>C And data write a 2023 BE-11, Annual<br>C And data write a 2023 BE-11, Annual<br>C B This II S, general Md gwn ar control, d | nyi<br>#Sarvey of U.S. Direct in<br>call for vey of U.E. Direct<br>reatly or indirects, 10 ar | triver AScent of the Unit Instance<br>without AScent of the Unit Instance<br>without Ascent point with the Barese<br>att ar more of the unities exactly a start the Scent Instance without the Scent The Scent Instance and Territy Scales is strict with Declaring the Ascent Formation and the Scent Theory Scent Instance and the Scent Instance and the | nal Lanal z |
|----------------------------------------------------------------------------------------------------|-----------------------------------------------------------------------------------------------|----------------------------------------------------------------------------------------------------|-------------|
| The end of the 2024 fiscal year, but (Mark d<br>C. The oversets are officers of a facely<br>C. It have a second back of the 26-10 /<br>Name                          | Xi one) -<br>n country whe (a) ana nei<br>eport of another U.S. aw                            | ng in the L/S. as a reack of official analog new towards provement including the inexediate family of such personal. as [10] have been and accept to be reabling in the U.S. for less than one year.<br>a - Give news and address of their person and their Bit Advertification family. If such as a second second address of their person and their Bit Advertification family.                                                                                                    |             |
| Address (Numieer and Street s                                                                                                    | r P.O. Boal                                                                                   |                                                                                                    |             |
| City                                                                                                    | State                                                                                         | 74                                                                                                    |             |
| BLA ID Navdaet (If Keeneric                                                                                                    |                                                                                               |                                                                                                    |             |
| COther - Specify and inclusive relevant                                                                                                    | n de sective et segné Arben n                                                                 | separations are written the added to boson                                                                                                    |             |
|                                                                                                    |                                                                                               |                                                                                                    |             |

#### B. File a Claim for Not Filing for Individual Affiliates

From the User Account Homepage select the company to file for and then select the appropriate filing period. Below the extension request you will see a box labeled "Forms". There is a "File Exemption Claim" button for each BE-10/11 affiliate. Click on the button for each affiliate you want to complete a Claim for Not Filing for.

|                              |                                                             |                                                 | Forms                                                                     |                                 |                      |                                                           |
|------------------------------|-------------------------------------------------------------|-------------------------------------------------|---------------------------------------------------------------------------|---------------------------------|----------------------|-----------------------------------------------------------|
| Forwigh ID                   | Company Name                                                | Country                                         | Farm                                                                      | Filing Status                   | Submission<br>Status | Download :                                                |
| 0000                         | Campany                                                     |                                                 | BE-10/11A<br>File Exemption Claim                                         | Required                        |                      | This form has not.<br>yet been<br>downloaded.<br>Download |
| 9999                         | Company                                                     |                                                 | 8E-10/11D                                                                 | Required                        |                      | This form has out<br>yet been<br>downloaded.<br>Download  |
|                              | W year cleant an write page to                              | enter data belett                               | the form front the following list and                                     | chik satest. The new            | 81-100               | Overflow +                                                |
|                              | poge will appear as a new f                                 | scen (r) a that hardown (                       | Elick the deveninant button to enter-                                     | itata.                          | Add Dve              | th/w                                                      |
| Hew<br>Delete This Affiliate | (Carriero                                                   |                                                 | RE-108/118-1F<br>The Examplitur Chiles                                    | Required                        |                      | This form has nut.<br>yet been<br>downboaded.<br>Download |
|                              | If you need an extra page to<br>page will appear as a new f | o entres data, select<br>orm in a list below, i | the form from the following list and<br>Olde the download button to enter | click subrat. The reas<br>fieta | Supplim<br>Add Over  | ent A •                                                   |

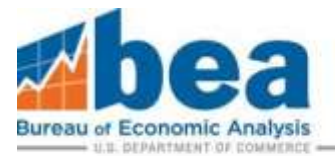

#### Review exemption requirements before selecting "File Exemption".

#### eFile

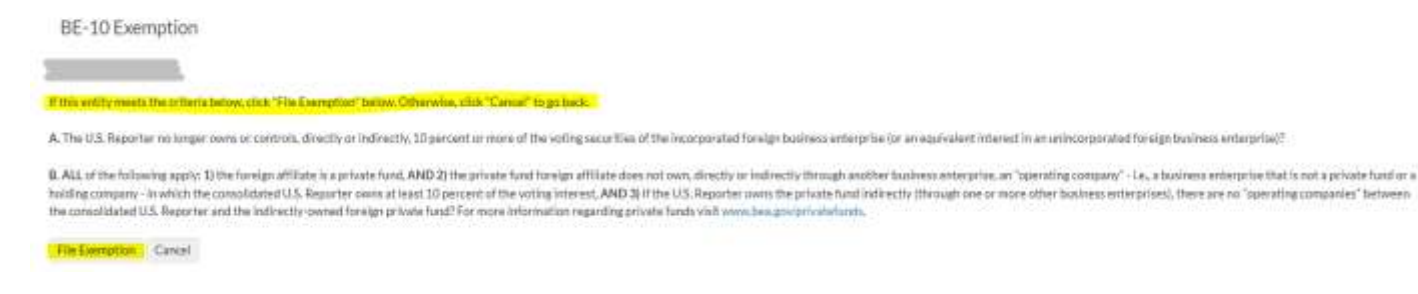

#### After you click "File Exemption" it takes you back to company page to access the file exemption button.

| la ser        |                                                                                                 |                                            | Forms                                                 |                      |                      |                                                        |
|---------------|-------------------------------------------------------------------------------------------------|--------------------------------------------|-------------------------------------------------------|----------------------|----------------------|--------------------------------------------------------|
| Foreign<br>ID | Company Name                                                                                    | Country                                    | Form                                                  | Filing Status        | Submission<br>Status | Download                                               |
| 0000          |                                                                                                 |                                            | BE-10/11A<br>File Exemption Claim                     | Required             |                      | This form has not yet been downloaded.<br>Download     |
| 0010          |                                                                                                 |                                            | BE-10C/11Cmin<br>File Exemption Claim                 | Regulaed             |                      | This form has not yet been downloaded.<br>Download     |
|               | If you need an extra page to enter data, select form in a list below. Click the download buttor | the form from the following to enter data. | ing list and click submit. The new page (             | will appear as a new | Supplemen            | t A 👻 Add Overflow                                     |
| 0029          |                                                                                                 |                                            | Foreign Affiliate Exemption<br>Remove Exemption Claim | Required             |                      | This form has not yet been accessed.<br>File Exemption |
| 0030          |                                                                                                 |                                            | BE-10C/11Cmin<br>File Exemption Claim                 | Required             |                      | This form has not yet been downloaded.<br>Download     |

After completing the contact and certification information you will need to select basis for exemption, and then select "Submit" and click "Save/Submit Data" button.

| Name of Foreign Affiliate:                                                                                                    |                                                                                                    |
|----------------------------------------------------------------------------------------------------|----------------------------------------------------------------------------------------------------|
| Affiliate ID:                                                                                                    |                                                                                                    |
|                                                                                                    |                                                                                                    |
| Check One:  This private fund affiliate meets the exemption This affiliate was liquidated, select, or the U this occurred below | on criteria stated in 0 above.<br>S. Reporter's direct and indirect ownership interest in the effiliate otherwise fell below 10 percent. Enter the date |
| <ul> <li>This affiliate was sold. Enter the date this oc well.</li> </ul>                                                       | curred below. If It was sold to another U.S. entity, provide name and contact information for the new owner below as                                    |
| Date (mm/dd/yyyy):                                                                                                    |                                                                                                    |
| If sold to another U.S. entity provide the name                                                                                 | and address:                                                                                                    |
| Name:                                                                                                    |                                                                                                    |
| Address:                                                                                                    |                                                                                                    |
|                                                                                                    |                                                                                                    |

Do you want to:

Save Data. Saves the information you have inputted, but does not submit to BEA. Do this if you need to complete the submission later. You must do a "Submit" in order to complete your filing.

Submit. This will submit this form to BEA. You can submit multiple times and we will generally use the newest submission. We may reach out by phone, email or secure message if there are questions regarding this report.

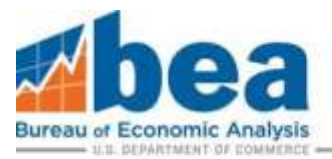

### Download and Submit Forms

You are now ready to fill out the survey. If you are using Google Chrome or Microsoft Edge, please refer to the following link for more information <a href="https://apps.bea.gov/efile/efile\_chrome.cfm">https://apps.bea.gov/efile/efile\_chrome.cfm</a> .

#### Step 1

From the User Account Homepage select the company to file for and then select the appropriate filing period. Then scroll down to the list of forms that need to be filed and select the form you need to file by clicking "Download". This will eventually need to be done for each required affiliate form.

| Foreign<br>ID | Company Name                                                                             | Country                                  | Form                                                     | Filing Status | Submission<br>Status | Download                                               |
|---------------|------------------------------------------------------------------------------------------|------------------------------------------|----------------------------------------------------------|---------------|----------------------|--------------------------------------------------------|
| 0000          |                                                                                          |                                          | BE-10/11A<br>File Exemption Claim                        | Required      |                      | This form has not yet been downloaded.<br>Download     |
| 0010          |                                                                                          |                                          | BE-10C/11Cmin<br>File Exemption Claim                    | Required      |                      | This form has not yet been downloaded.<br>Download     |
|               | If you need an extra page to enter data, s<br>appear as a new form in a list below. Clic | select the form from the download buttor | e following list and click submit. The<br>to enter data. | new page will | Supplement           | nt A 👻 Add Overflow                                    |
| 0029          |                                                                                          |                                          | Foreign Affiliate Exemption<br>Remove Exemption Claim    | Required      |                      | This form has not yet been accessed.<br>File Exemption |
| 0030          |                                                                                          |                                          | BE-10C/11Cmin<br>File Exemption Claim                    | Required      |                      | This form has not yet been downloaded.                 |

#### Step 2

After clicking "Download" if the form does not open automatically in Adobe, you will need to save the form to your computer as an adobe acrobat pdf file.

| Irganize + New folder     |                    |
|---------------------------|--------------------|
| > [f] Documents • Name •  | Date modified Type |
|                           |                    |
| ×                         |                    |
| File name: BE10a20190.pdf |                    |
|                           |                    |

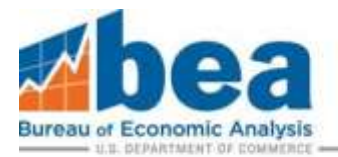

#### <u>Step 3</u>

Enable all features if needed and then fill out required data. After completing the form click "Save Data" and then "Submit Data" on the first page of the document.

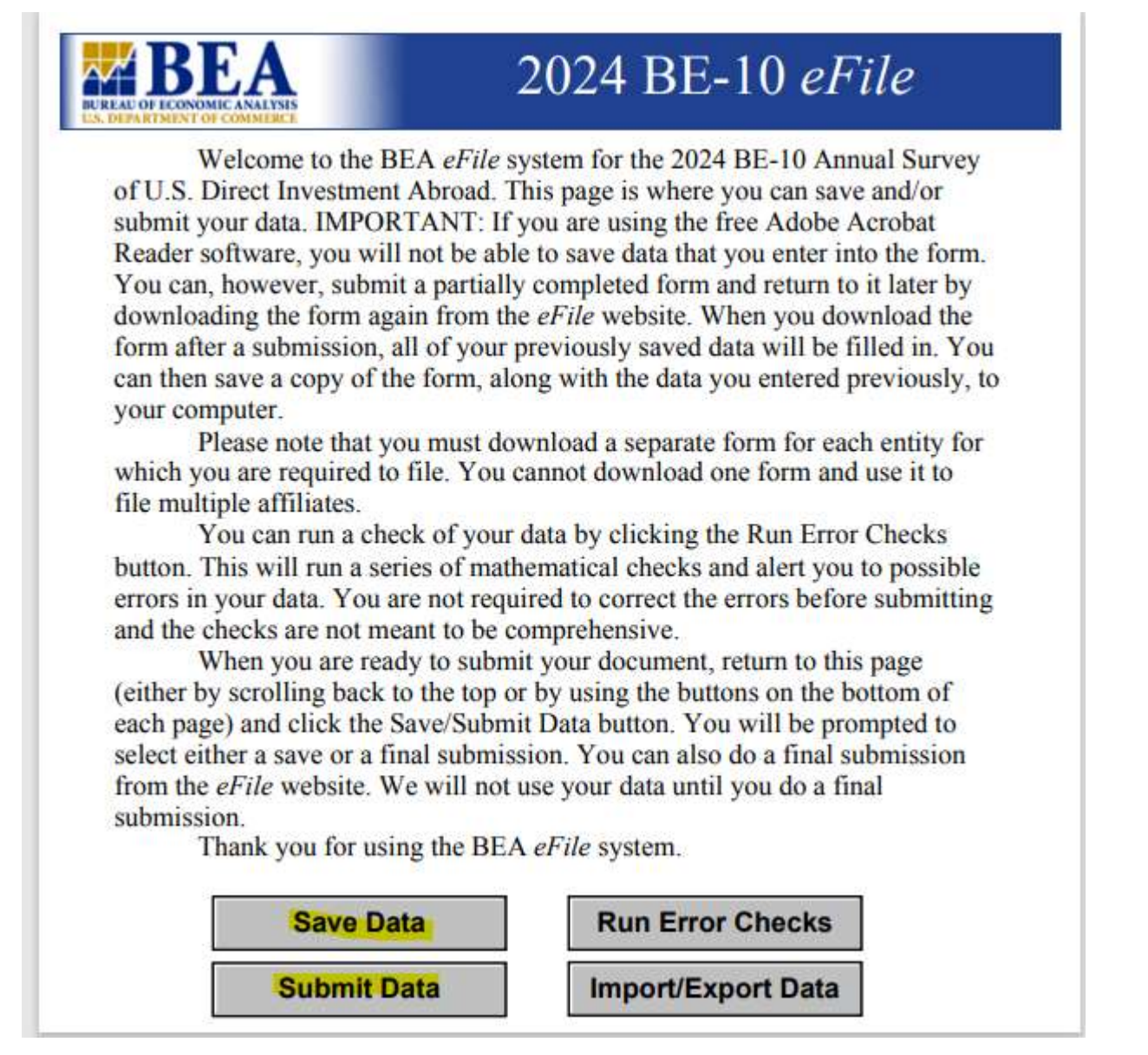

Note 1: if you need to resubmit a form or make changes, choose filing period, download submitted form, make changes, and resubmit.

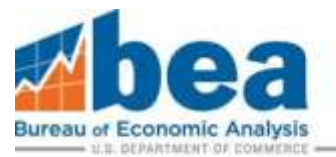

# Note 2: if you need to change the form type for an existing affiliate please contact us via a secure message. If it is a new affiliate see instructions for creating and deleting affiliates below.

#### Note 3: Make sure you are using Adobe Acrobat and not an internet browser tab to complete the form.

# Adding and Deleting New Affiliates

If your company has any affiliates that are not listed in the "Forms" grid, you will need to add them and submit the appropriate form. Below the "Forms" grid you will see a small box labeled "Add New Affiliate." Fill out Company Name, Country of LOCATION, and select form type based on ownership of the affiliate and size (see <a href="https://www.bea.gov/help/faq/1392">https://www.bea.gov/help/faq/1392</a> to determine which form to select). Then click Add New Affiliate.

<u>Note:</u> It is important that this is only used to add new affiliates. **Creating a new affiliate to change the form type of an existing affiliate might result in additional follow up from BEA**.

|         |                                                                          |                                      |                                                                                       |                           | Forms                                                                                                  |                                                                                                    |                                                  |                                                                                                |
|---------|--------------------------------------------------------------------------|--------------------------------------|---------------------------------------------------------------------------------------|---------------------------|----------------------------------------------------------------------------------------------------|----------------------------------------------------------------------------------------------------|--------------------------------------------------|------------------------------------------------------------------------------------------------|
| Foreign | Company Name                                                             | Country                              | . Form                                                                                | Filing Status             |                                                                                                    | Submission Statum                                                                                                    |                                                  | Doweload.                                                                                      |
| 0000    | Company                                                                  |                                      | BE-10/11A<br>File Exemption Claim                                                     | Ampared                   | He data has been sweet. So save<br>swe your data The message in th<br>Solonistice Status" bottom above | to click the Sava-Submit button on the form-<br>intens will indicate the status of your submis<br>to welly the current status.  | when you are ready to<br>son. Click the Tradiate | Click to download the form<br>including any saved data<br>frigmpresions seasions<br>Ordersload |
| 9900    | Conpany                                                                  |                                      | BE 10/110                                                                             | Assurat                   | No data has been awad. Bo sure<br>sweetyour data. The measurem th<br>Submission Status" furtion above  | to click the Sava/Salaret buttors on the form<br>is box will indicate the status of your submo<br>to verify the current status. | when you are ready to<br>son. Click the "Update  | Click to download the form<br>including any saved data<br>from previous sessions.<br>Drawnload |
|         | If you need an extra<br>following list and cli<br>a list below. Click th | page to en<br>oksubmit.<br>e downisa | rec data, select the form five<br>The new page will appear a<br>Poutton to enter data | vn the<br>s a new form in | BE-10D Overflow ¥ Add 0                                                                                | verflow                                                                                                    |                                                  |                                                                                                |
|         |                                                                          |                                      | Add No.                                                                               | w Attiliate               |                                                                                                    | m                                                                                                    |                                                  |                                                                                                |
| gn ID   | Company Name                                                             |                                      | Country                                                                               |                           | Form                                                                                                   | Add New                                                                                                    |                                                  |                                                                                                |
| 0.000   |                                                                          |                                      |                                                                                       |                           | 85-100/115-17                                                                                          | Add March 640 Late                                                                                                    |                                                  |                                                                                                |

Verify the information and click "Add New Affiliate" if correct. If not, make changes and click "Submit".

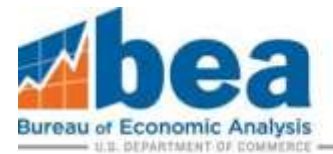

|                                                                                 | v Anniate                                                               |                                                                                                    |                                                  |                                 |                          |                        |                    |                      |           |                              |
|---------------------------------------------------------------------------------|-------------------------------------------------------------------------|----------------------------------------------------------------------------------------------------|--------------------------------------------------|---------------------------------|--------------------------|------------------------|--------------------|----------------------|-----------|------------------------------|
| 10/11 Benchm                                                                    | iark/Annual Survey                                                      | of U.S. Direct Investment /                                                                                                    | Abroad 2019 Annu                                 | al or Benchma                   | rk                       |                        |                    |                      |           |                              |
| RT: Use 'Add A<br>11C), DO NOT<br>liate to correct                              | Affiliate" only if the f<br>create a new affilia<br>the form type resul | oreign affiliate is not liste<br>te. Please contact BEA at<br>ts in a duplicate affiliate.                                                                                                    | d. If the affiliate is li<br>(301) 278-9418 or e | sted but has b<br>email be10_11 | een assign<br>Lefile@bea | ied the in<br>agov and | correct<br>we will | form typ<br>update t | e (BE-11P | BILF), BE-1:<br>ype. Creatir |
| sum ta enc. Here me                                                             | can fee our or or or or or                                              | and the second second s | Conc. Frank (ACM STREAMER)CE. 1                  | Hardan Conner Hold              | elenier eisen            | A. C. C. C. F. C.      | 0.000104030        | COMPLETE CO          | 10.000    | and another                  |
|                                                                                 |                                                                         |                                                                                                    |                                                  |                                 |                          |                        |                    |                      |           |                              |
| Patros:                                                                         |                                                                         | APRINTS .                                                                                                    |                                                  | -44                             |                          |                        |                    |                      |           |                              |
| hanne:<br>Farm Tspei<br>Country                                                 |                                                                         | 86-938/110-0F                                                                                                    |                                                  |                                 |                          |                        |                    |                      |           |                              |
| Name:<br>From Troje<br>Caundry<br>Herrart Cance<br>Incorrect, enter co<br>Name: | t<br>crected information before                                         | AF5/480<br>DC-508/110-UF                                                                                                    |                                                  |                                 |                          |                        |                    |                      |           |                              |
| Harns:<br>Firm Type<br>Country<br>Incorrect, enter co<br>Naers.<br>Perm Type    | ti<br>created information belo<br>BE-108/118-LF                         | Affinite<br>DC-508/110-UF                                                                                                    |                                                  |                                 |                          |                        |                    |                      |           |                              |

You can delete a new affiliate if you inadvertently create a duplicate or it is for the incorrect form type. Affiliates can be deleted if you have not submitted a form yet. This can only be done for newly created affiliates not for those that already exist in BEA's system.

| Forms                        |                                                                     |                                             |                                                                                           |                           |                                                                                                    |                                                                                                   |  |  |
|------------------------------|---------------------------------------------------------------------|---------------------------------------------|-------------------------------------------------------------------------------------------|---------------------------|----------------------------------------------------------------------------------------------------|---------------------------------------------------------------------------------------------------|--|--|
| Foreign ID                   | Company Name                                                        | Country                                     | Form                                                                                      | Filing<br>Status          | Submission Status                                                                                                    | Download                                                                                          |  |  |
| 0000                         | -<br>Company                                                        |                                             | BE-10/11A<br>File Exemption Claim                                                         | Required                  | No data has been saved. Be sure to click the Save/Submit button on the form when you are<br>ready to save your data. The message in this box will indicate the status of your submission.<br>Click the "Update Submission Status" button above to verify the current status. | Click to download the<br>form, including any saved<br>data from previous<br>sessions<br>Download  |  |  |
| 99999                        | Company                                                             |                                             | 8E-10/11D                                                                                 | Required                  | No data has been saved. Be sure to click the Save/Submit button on the form when you are<br>ready to save your data. The message in this box will indicate the status of your submission.<br>Click the "Update Submission Status" button above to verify the current status. | Click to download the<br>form, including any saved<br>data from previous<br>sessions.<br>Download |  |  |
|                              | If you need an extr<br>following list and o<br>form in a list below | a page to en<br>lick submit.<br>Click the d | ter data, select the form fro<br>The new page will appear a<br>ownload button to enter da | im the<br>s a new<br>ita  | BE-10D Overflow  Add Overflow                                                                                                    |                                                                                                   |  |  |
| New<br>Delete This Affiliate | Affiliate                                                           |                                             | BE-108/118-LF<br>File Exemption Claim                                                     | Required                  |                                                                                                    | This form has not yet<br>been downloaded.<br>Download                                             |  |  |
|                              | If you need an extr<br>following list and o<br>form in a list below | a page to en<br>lick submit.<br>Click the d | ter data, select the form fro<br>The new page will appear a<br>ownload button to enter da | im the<br>s a new<br>ita. | Supplement A • Add Overflow                                                                                                    |                                                                                                   |  |  |

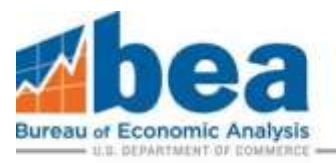

## Secure Messages

#### <u>Step 1</u>

Select the survey for which you want to view or send a message for from the User Account Homepage.

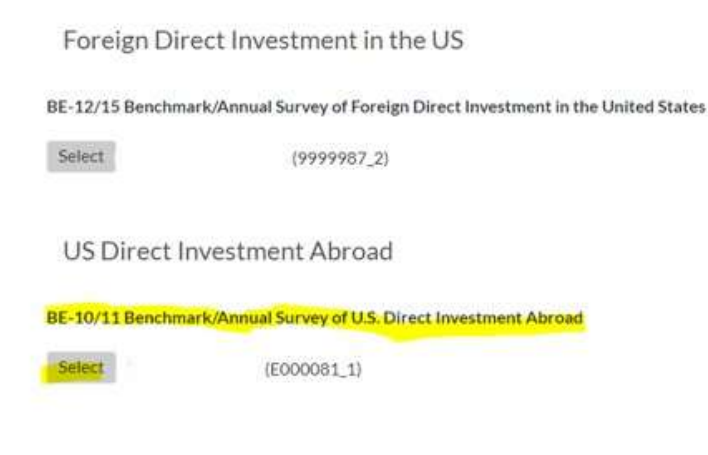

#### Step 2

Select the filing period you want from the bottom of the page and then click "Go to secure Mailbox".

| BE-10/11 Benchmark/Annual Survey of U.S. Direct Investment Abroad |        |                          |  |  |  |  |
|-------------------------------------------------------------------|--------|--------------------------|--|--|--|--|
| Filing Period                                                     | Select | Required Documents Filed |  |  |  |  |
| 2024 Annual                                                       | Select | 0 of 2                   |  |  |  |  |

# Secure Messaging - (See FAQs)

| Communicate Securely With BEA |                |  |  |  |  |  |  |
|-------------------------------|----------------|--|--|--|--|--|--|
| Secure Messaging - 2          | 2024 Benchmark |  |  |  |  |  |  |
| Received Items                | 0 (0 unread)   |  |  |  |  |  |  |
| Sent Items                    | 0              |  |  |  |  |  |  |
| Go to the Secu                | ire Mailbox    |  |  |  |  |  |  |

www.bea.gov

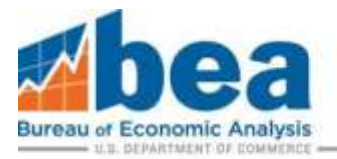

#### <u>Step 3</u>

# eFile Secure Messaging System

Back to the period selection screen. Back to 2024. View Messages for All Periods

# Messages for 2024

Send a New Message

Inbox

Filing Period From Subject Attachments Sent Date

Sent Items

Filing Period Subject Attachments Sent Date

From here you can view messages that were sent or send a new message.